## 「このWindowsのコピーは正規品ではありません」と表示されます。

①「Windos7ビルド7601このWindowsのコピーは正規品ではありません」の表示がでています。 今からWindowsのライセンス認証を行います。

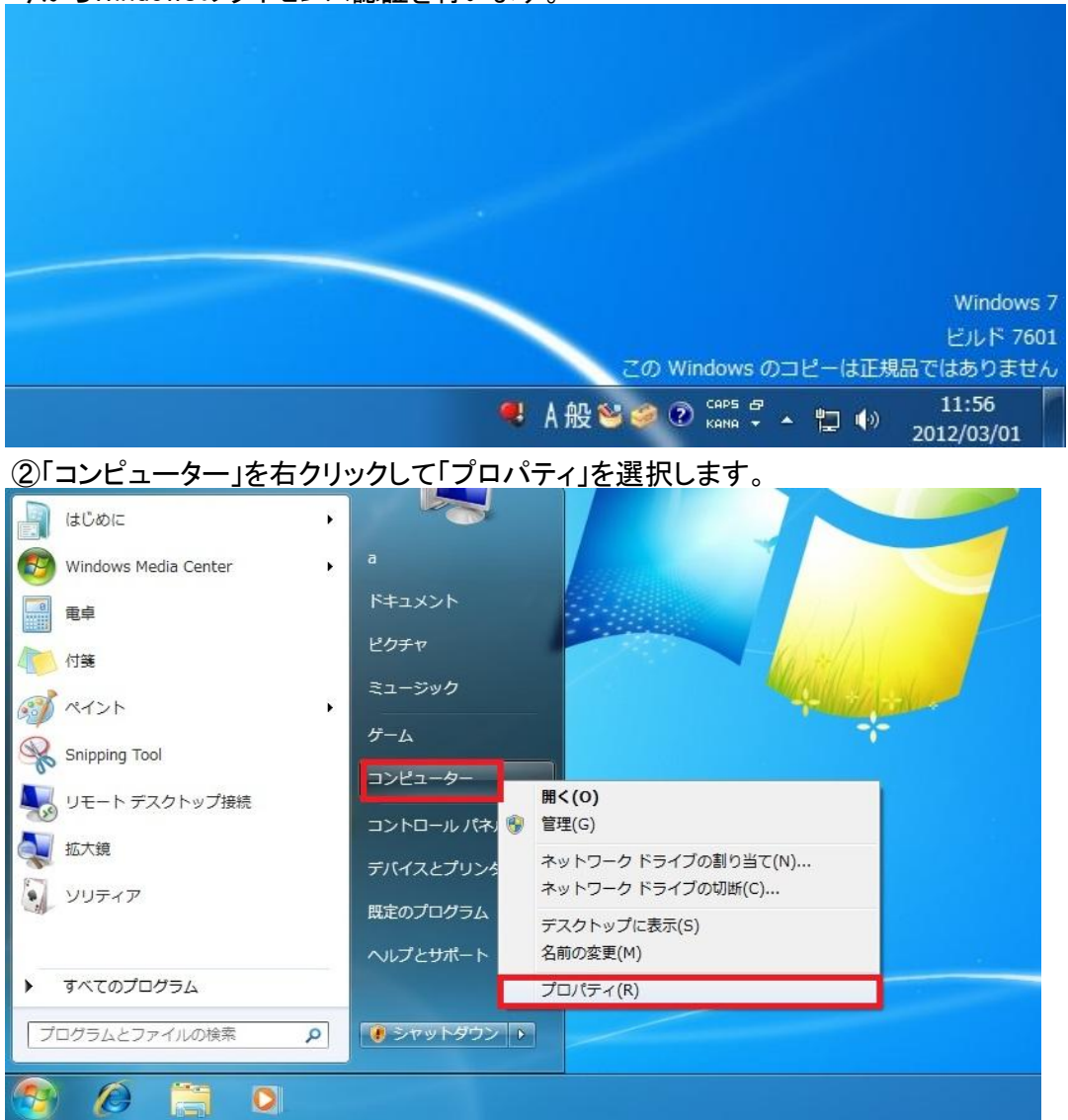

## ③Windowライセンス認証のところをクリック

| システム         |                                                             |
|--------------|-------------------------------------------------------------|
| 評価:          | 4.8 お使いのコンピューターの Windows エクスペリエンス インデックスを最新の情報に更新する必要があります。 |
| プロセッサ:       | Intel(R) Core(TM) i7 CPU 950 @ 3.07GHz 3.07 GHz             |
| 実装メモリ (RAM): | 4.00 GB                                                     |
| システムの種類:     | 64 ビット オペレーティング システム                                        |
| ペンとタッチ:      | このディスプレイでは、ペン入力とタッチ入力は利用できません                               |
|              |                                                             |

コンピューター名、ドメインおよびワークグループの設定

| コンピューター名:    | a-PC      |
|--------------|-----------|
| フル コンピューター名: | a-PC      |
| コンピューターの説明:  |           |
| ワークグループ:     | WORKGROUP |

Windows ライセンス認証

№ ライセンス認証を今日行う必要があります。今すぐ行う場合はここをクリックしてください。

④「Windowsのライセンス認証の手続きを今すぐオンラインで行います」をクリック

| 🧼 🎠 Windows のライセンス認証                                                          | X     |
|-------------------------------------------------------------------------------|-------|
| Windows のライセンス認証の手続きを今すぐ行ってください<br>ライセンス認証の有効期限が切れています。Windows のライセンス認証が必要です。 |       |
| 🛞 Windows のライセンス認証の手続きを今すぐオンラインで行います(A)                                       | ]     |
| → 新しいプロダクト キーをオンラインで購入します(P) ⑦ プロダクト キーを再入力します(R)                             |       |
| 🛞 ライセンス認証の手続きを行うその他の方法を表示します( <u>S</u> )                                      |       |
| <u>ライセンス認証の詳細を表示します</u><br>プライバシーに関する声明をオンラインで表示します                           |       |
|                                                                               | キャンセル |

⑤PCケースの右の側板に貼られているシールのProduct Keyの英数字25文字を入力して「次へ」をクリックして認証されればOKです。

| 🚱 💦 Windows のライセンス認証                                                                                            |
|----------------------------------------------------------------------------------------------------|
| プロダクト キーを入力してください                                                                                               |
| Windows 7 Ultimate のプロダクト キーは、Windows パッケージ内のインストール ディスク ケースに記載されています。ライセンス認証手続きを行うと、プロダクト キーがこのコンピューターに登録されます。 |
| プロダクト キーは次のように表示されます:                                                                                           |
| プロダクト キー: XXXXX-XXXXX-XXXXX-XXXXX-XXXXX                                                                         |
| <u>Windows のプロダクト キーの記載場所</u>                                                                                   |
| プロダクト キー( <u>P</u> ):                                                                                           |
| <u>ライセンス認証の詳細を表示します</u><br>プライバシーに関する声明をオンラインで表示します                                                             |
| 次へ(N) キャンセル                                                                                                    |